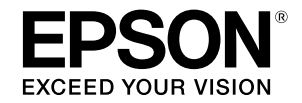

## インクジェットプリンター SC-PX5VII

# セットアップガイド

本機を使える状態にします。 以下の手順でセットアップしてください。

| 1 | 安全上のご注意3                    |
|---|-----------------------------|
| 2 | 付属品の確認5                     |
| 3 | 保護材の取り外し6                   |
| 4 | 設置7                         |
| 5 | 付属のセットアップ用<br>インクカートリッジのセット |
| 6 | 用紙のセット10                    |
| 7 | ソフトウェアのインストール               |
|   | 各部の名称と働き14                  |

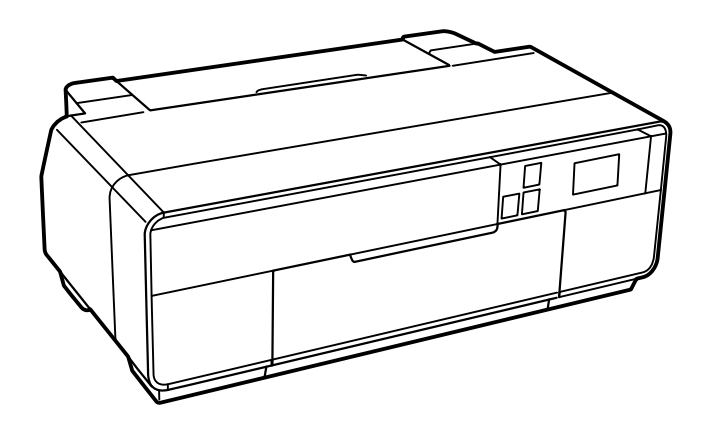

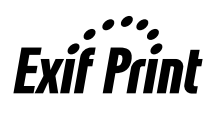

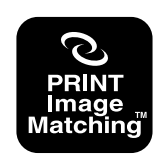

本製品は、PRINT Image Matching III に対応し ています。PRINT Image Matching に関する著 作権は、セイコーエプソン株式会社が所有してい ます。PRINT Image Matching に関する情報は、 エプソンのホームページをご覧ください。

本書は製品の近くに置いてご活用ください。

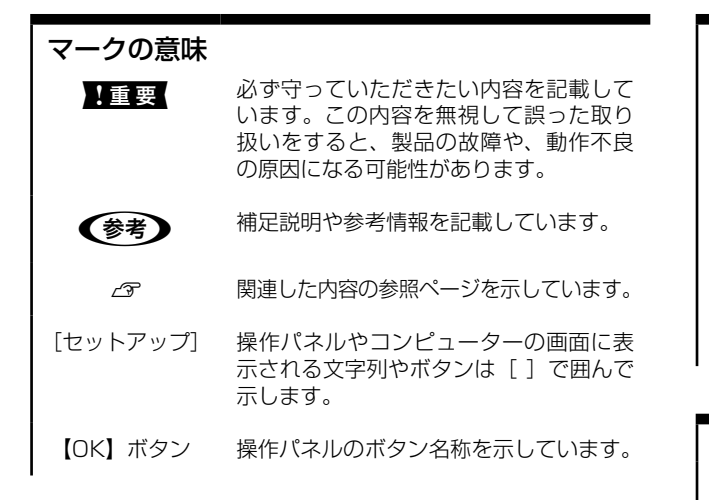

#### 掲載画面

- 本書の画面は実際の画面と多少異なる場合があります。また、OSの違いや使用環境によっても異なる画面となる場合がありますので、ご注意ください。
- 本書に掲載する Windows の画面は、特に指定がない限 り Windows 7 の画面を使用しています。

#### Windows の表記

Microsoft<sup>®</sup> Windows XP<sup>®</sup> operating system 日本語版 Microsoft<sup>®</sup> Windows Vista<sup>®</sup> operating system 日本語版 Microsoft<sup>®</sup> Windows<sup>®</sup> 7 operating system 日本語版 Microsoft<sup>®</sup> Windows<sup>®</sup> 8 operating System 日本語版 Microsoft<sup>®</sup> Windows<sup>®</sup> 8.1 operating System 日本語版 本書では、上記の OS(オペレーティングシステム)をそれ ぞれ「Windows XP」「Windows Vista」「Windows 7」 「Windows 8」「Windows 8.1」と表記しています。また、 これらの総称として「Windows」を使用しています。

#### Mac OS の表記

本書では、OS X Mavericks を「Mac OS X v10.9.x」、OS X Mountain Lion を「Mac OS X v10.8.x」と表記しています。

また、「Mac OS X v10.9.x」「Mac OS X v10.8.x」「Mac OS X v10.7.x」「Mac OS X v10.6.8」の総称として「Mac OS X」を使用しています。

#### 商標

「EPSON」、「EPSON EXCEED YOUR VISON」、「EXCEED YOUR VISON」はセイコーエプソン株式会社の登録商標または商標です。

Mac、Mac OS は米国およびその他の国で登録された Apple Inc.の商標です。

Microsoft, Windows, Windows Vista は、米国 Microsoft Corporationの米国およびその他の国における登録商標です。 Adobe、Reader は Adobe Systems Incorporated (アド ビシステムズ社)の登録商標です。

その他の製品名は各社の商標または登録商標です。

#### ご注意

- 本書の内容の一部または全部を無断転載することを禁止します。
- 本書の内容は将来予告なしに変更することがあります。
- 本書の内容にご不明な点や誤り、記載漏れなど、お気付きの点がありましたら弊社までご連絡ください。
- 運用した結果の影響については前項に関わらず責任を負いかねますのでご了承ください。
- 本製品が、本書の記載に従わずに取り扱われたり、不適当 に使用されたり、弊社および弊社指定以外の、第三者に よって修理や変更されたことなどに起因して生じた障害 等の責任は負いかねますのでご了承ください。

## 1.安全上のご注意

本製品を安全にお使いいただくために、お使いになる前には必ず本製品のマニュアルをお読みください。本製品のマニュ アルの内容に反した取り扱いは故障や事故の原因になります。本製品のマニュアルは、製品の不明点をいつでも解決で きるように手元に置いてお使いください。

### 記号の意味

本製品のマニュアルでは、お客様や他の人々への危害や 財産への損害を未然に防止するために、危険を伴う操作 やお取り扱いを次の記号で警告表示しています。内容を ご理解の上で本文をお読みください。

#### ⚠警告

この表示を無視して誤った取り扱いをすると、人が死亡また は重傷を負う可能性が想定される内容を示しています。

#### ⚠注意

この表示を無視して誤った取り扱いをすると、人が傷害を負 う可能性および財産の損害の可能性が想定される内容を示し ています。

| $\bigcirc$ | してはいけない行為(禁止行為)を示しています。          |
|------------|----------------------------------|
|            | 分解禁止を示しています。                     |
|            | 濡れた手で製品に触れることの禁止を示していま<br>す。     |
|            | 製品が水に濡れることの禁止を示しています。            |
| 0          | 必ず行っていただきたい事項(指示、行為)を示<br>しています。 |
|            | 電源プラグをコンセントから抜くことを示してい<br>ます。    |
|            | 特定の場所に触れることの禁止を示しています。           |
|            |                                  |

⚠警告

設置上のご注意

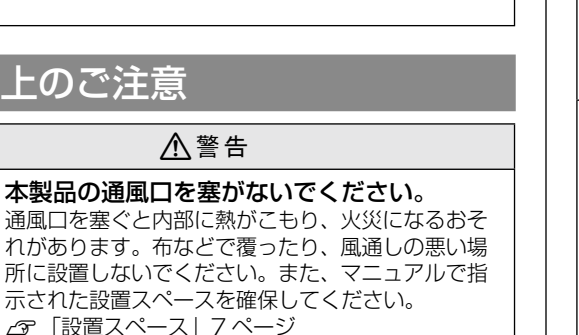

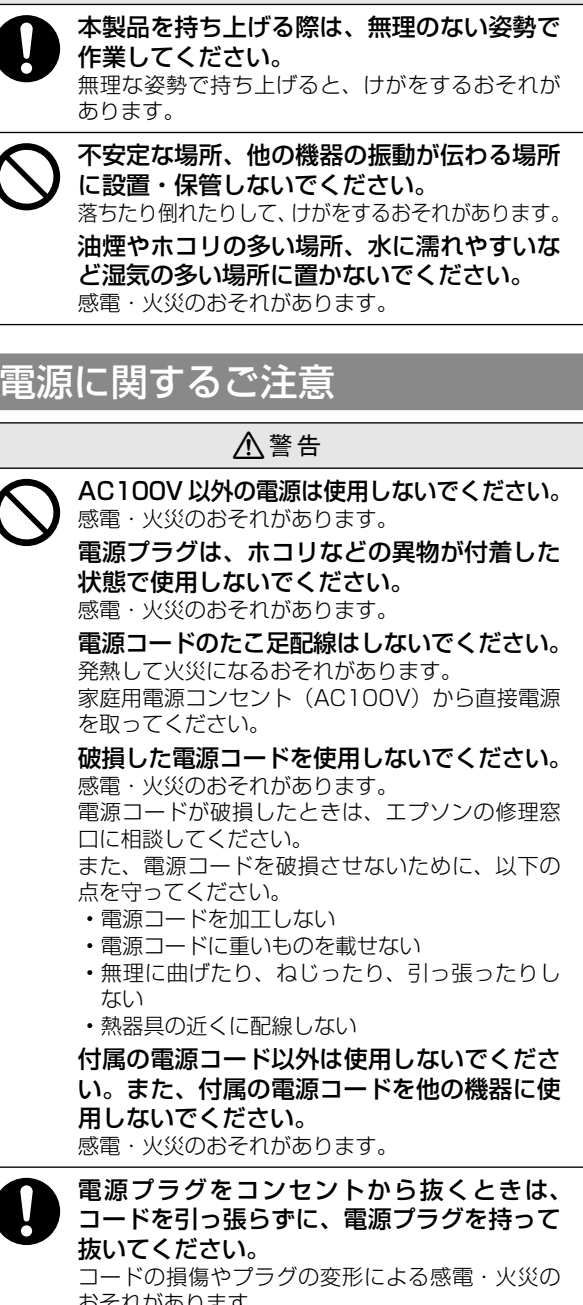

⚠注意

おそれがあります。 電源プラグは定期的にコンセントから抜い て、刃の根元、および刃と刃の間を清掃して ください。 電源プラグを長期間コンセントに差したままにし ておくと、電源プラグの刃の根元にホコリが付着 し、ショートして火災になるおそれがあります。 電源プラグは刃の根元まで確実に差し込んで

使用してください。 感電・火災のおそれがあります。

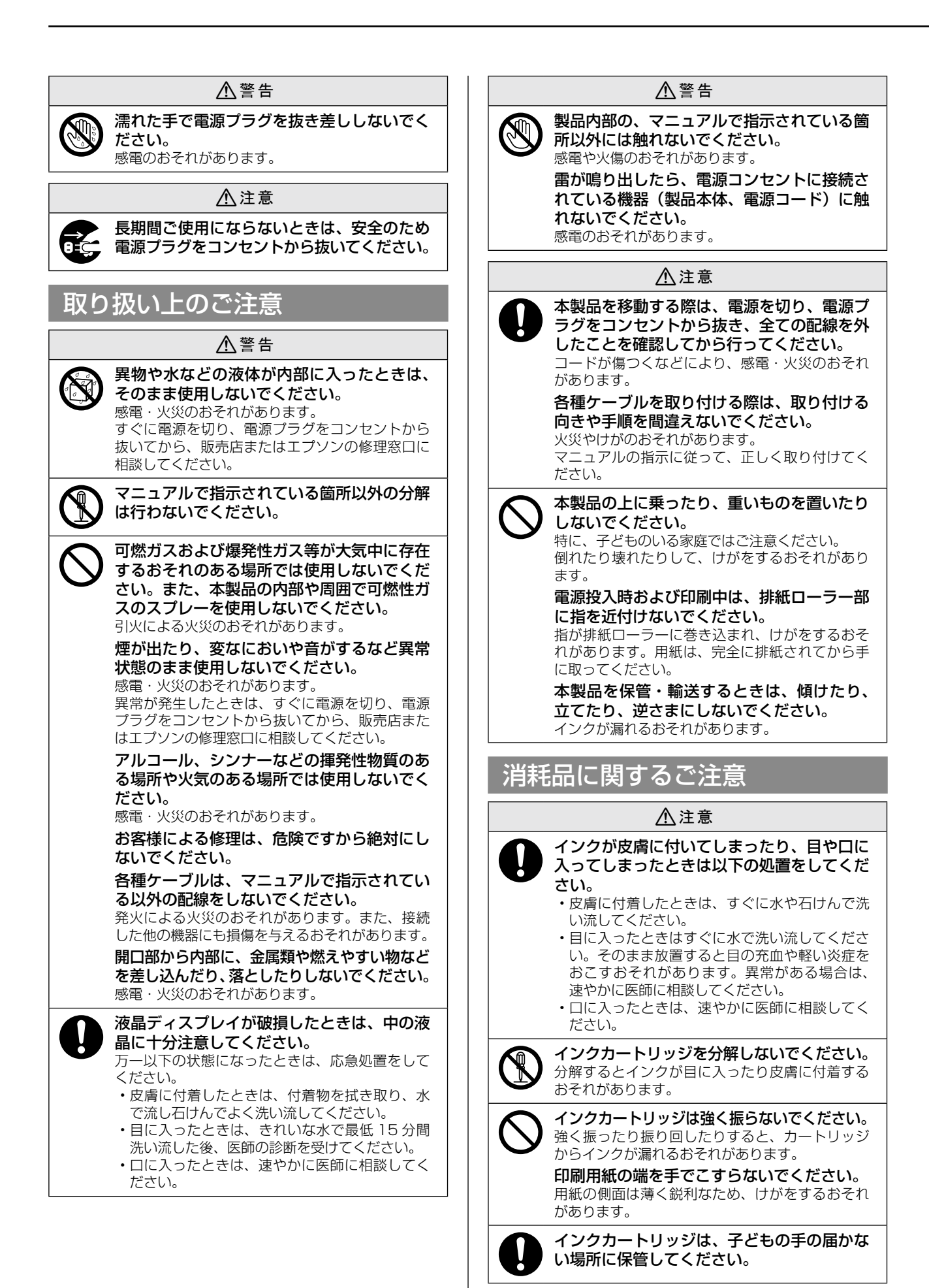

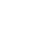

## 2. 付属品の確認

以下のものがそろっていること、それぞれに損傷がないことを確認してください。

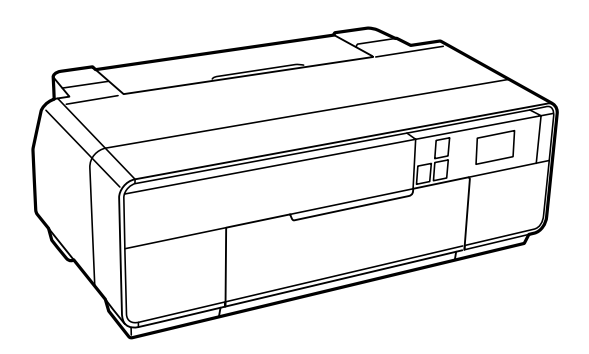

□ プリンター

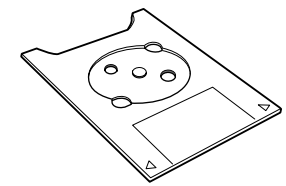

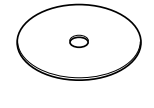

- ディスクトレイ
   ディスクレーベルに印刷するときに使用します。
- □ ディスク印刷位置確認用シート(紙製) ディスクレーベルの印刷の前に試し印刷が できます。

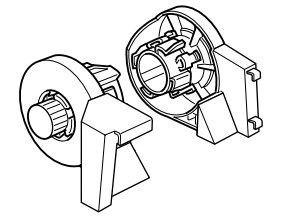

ロール紙ホルダー
 ロール紙で印刷するときに使用します。

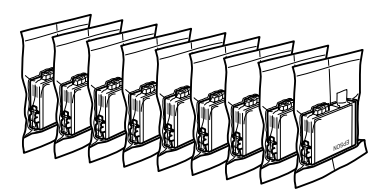

セットアップ用インクカートリッジ(9個) 本体に装着する直前まで開封しないでくだ さい。品質保持のため、真空パックにしてい ます。

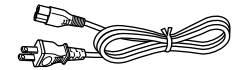

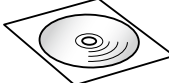

□ 電源コード

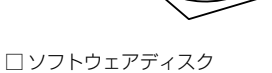

□ セットアップガイド(本書) □ 保証書

\* このほかにも各種ご案内や試供品が入っていることがあります。

(参考) USB ケーブルや LAN ケーブルは付属されていませんので、別途用意してください。

### マニュアルのご紹介

|   | セットアップガイド (本書) | 本機を使えるようにするまでの手順と各部の名称と働きを掲載しています。 |
|---|----------------|------------------------------------|
| m | ユーザーズガイド(PDF)  | 使い方の概要、トラブル対処法などを掲載しています。          |
| ٣ | ネットワークガイド(PDF) | ネットワークに接続したときの使い方を掲載しています。         |

PDF マニュアルは、ソフトウェアディスクに収録されています。Adobe Reader やプレビュー(Mac OS X)などで ご覧ください。

## 3. 保護材の取り外し

本機を設置する前に、保護材を取り外してください。なお、保護材の形状や個数、貼付場所などは予告なく変更することがあります。

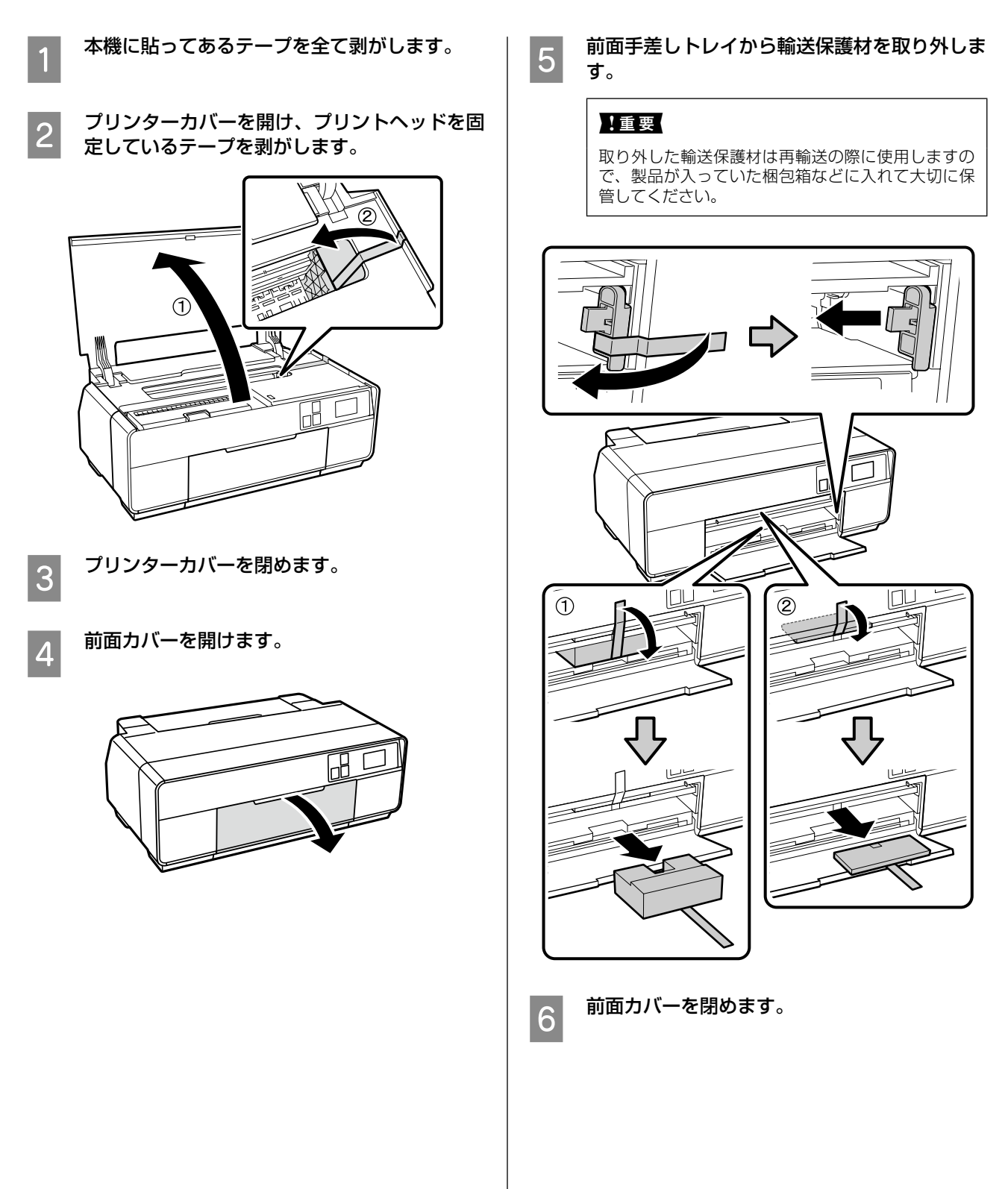

## 4. 設置

## 設置場所

本機は以下の条件を満たす場所に設置してください。

- ・本機の質量約16.0kg(インクカートリッジ、付属品 を含む)に十分耐えられる、水平で安定した場所
- ・専用の電源コンセントが確保できる場所
- ・本機の操作やメンテナンスに支障のないよう、周囲に 十分なスペースを確保できる場所

   金ア「設置スペース」7ページ
- ・温度10~35℃、湿度20~80%の場所

ただし、上記の条件を満たしていても、使用する用紙の 条件を満たしていないと、正しく印刷できないことがあ ります。必ず用紙の条件も満たした場所で使用してくだ さい。

詳しくは、用紙のマニュアルを参照してください。 冬に乾燥する地域やエアコンが稼働している環境、直射 日光があたる場所で使用するときは、乾燥しないように 注意し、条件範囲内の湿度を保つようにしてください。

### 設置スペース

作業しやすいように十分なスペースを確保して設置して ください。

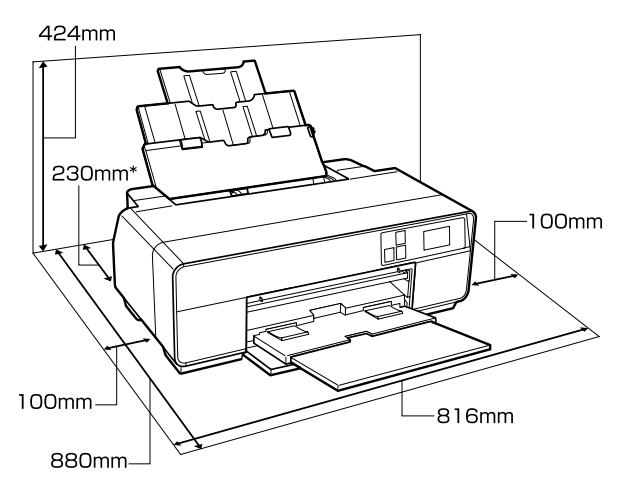

\*ボード紙をセットして印刷するときは、本機の後方スペースを320mm以上確保してください。

## 電源コードの接続

#### ⚠警告

AC100Vの電源以外は使用しないでください。

#### !重要

電源プラグを、スイッチ付テーブルタップなどに接続しない でください。プリントヘッドの動作中に電源が切れると、プ リントヘッドが乾燥して印刷できなくなるおそれがありま す。

電源コードを接続します。

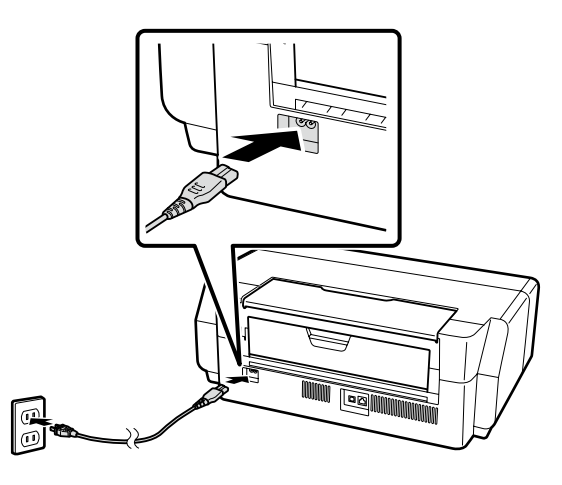

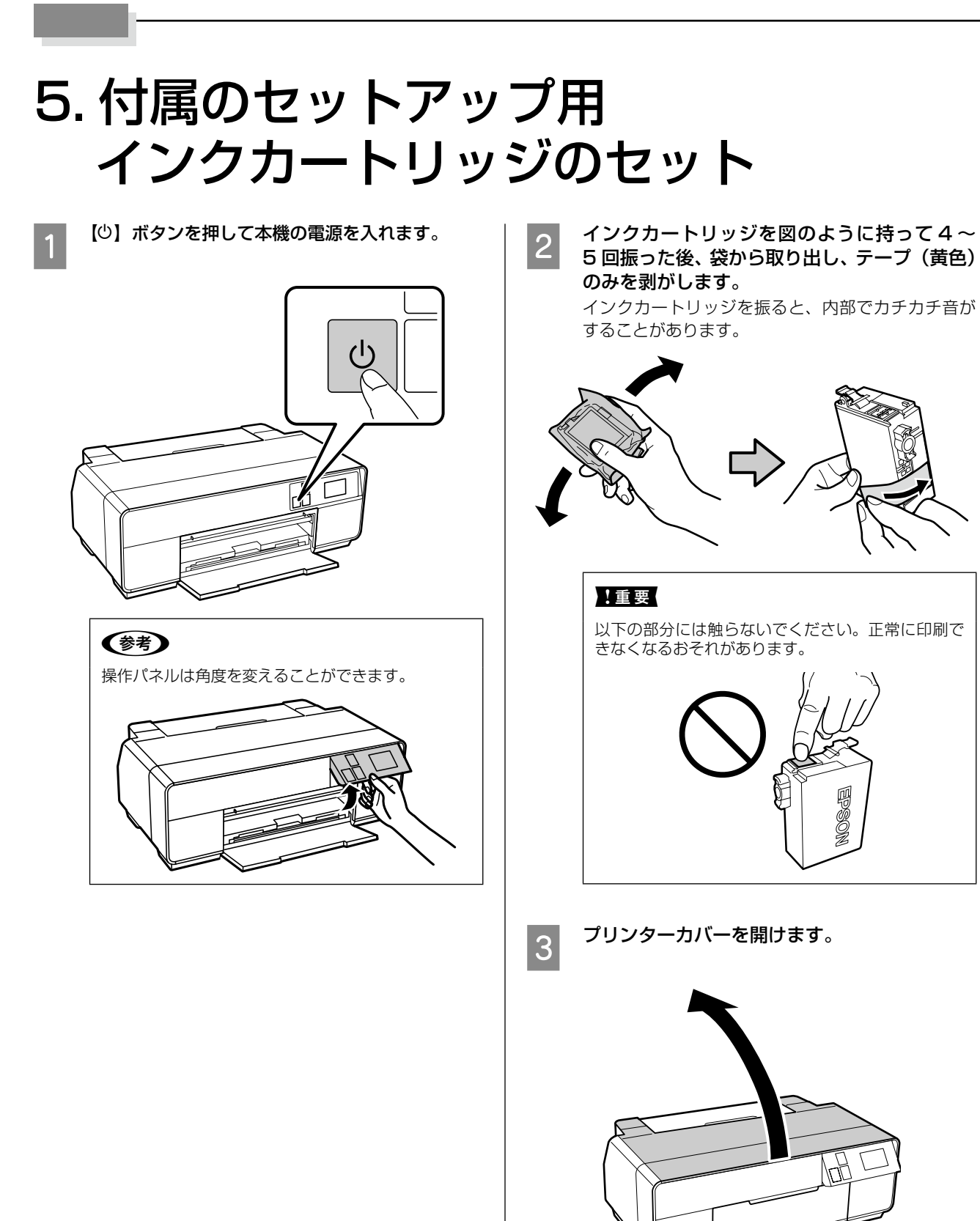

**4** カートリッジカバーを開けます。

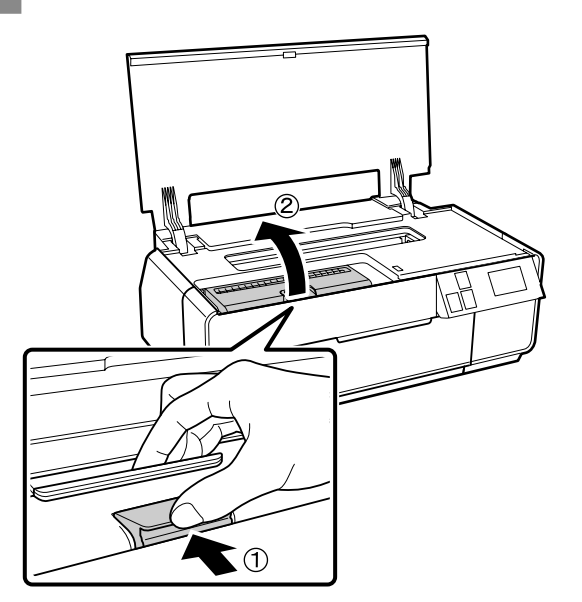

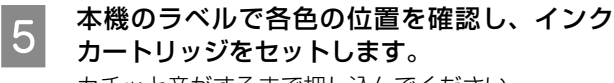

カチッと音がするまで押し込んでください。

#### !重要

9 種類全てのインクカートリッジをセットしてください。ひとつでもセットされていないと初期充填されません。

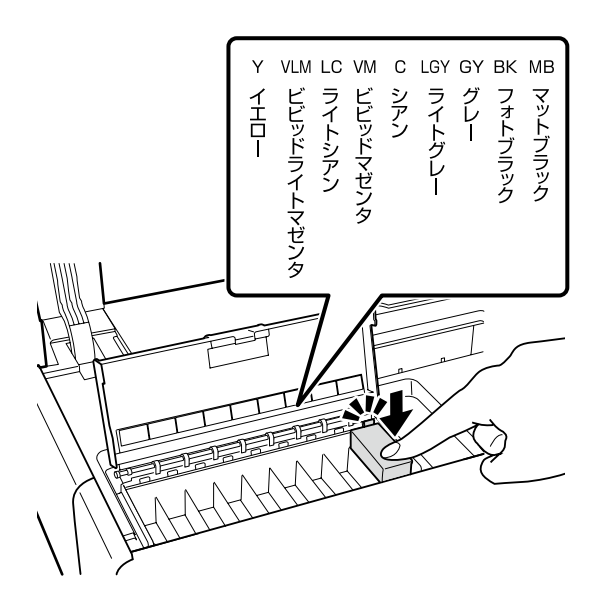

6 カートリッジカバーを閉めます。

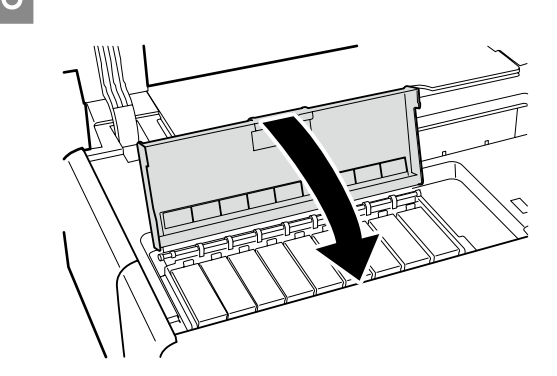

プリンターカバーを閉めます。 インクの初期充填が始まります。インク充填は約 10分かかります。

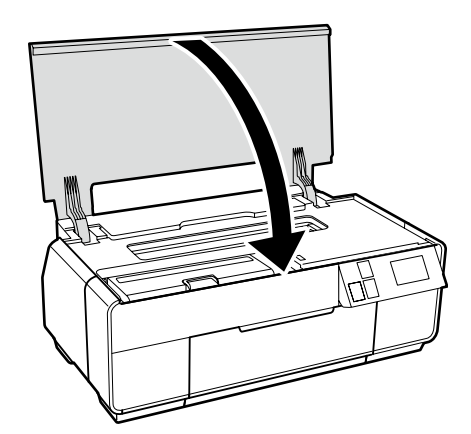

#### !重要

7

充填中は、カートリッジカバーを開けたり、電源を 切ったりしないでください。

8 操作パネルの画面に、[初期充填が終了しまし た。]が表示されているときは、[次へ]を押す と、ホーム画面に戻ります。

> 初期充填終了後、一定時間が過ぎると自動でホーム 画面に戻ります。

**参考** 

- 購入直後のインク初期充填では、プリントヘッド ノズル(インクの吐出孔)の先端部分までインク を満たして印刷できる状態にするため、その分イ ンクを消費します。そのため、初回は2回目以 降に取り付けるインクカートリッジよりも印刷で きる枚数が少なくなることがあります。
- カタログなどで公表されている印刷コストは、 JEITA(社団法人電子情報技術産業協会)のガイ ドラインに基づき、2回目以降のカートリッジで 算出しています。

9

## 6. 用紙のセット

オートシートフィーダーに用紙をセットします。

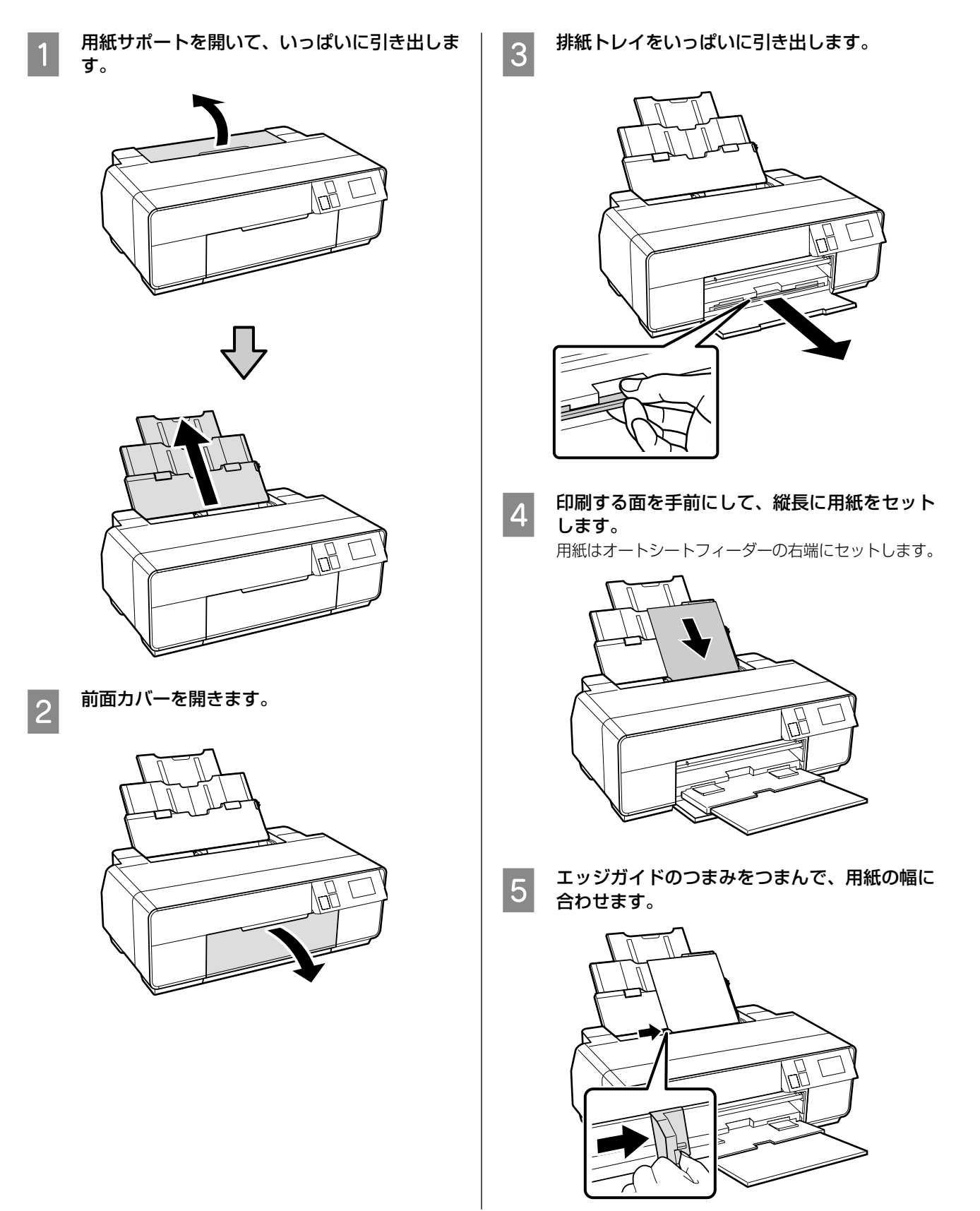

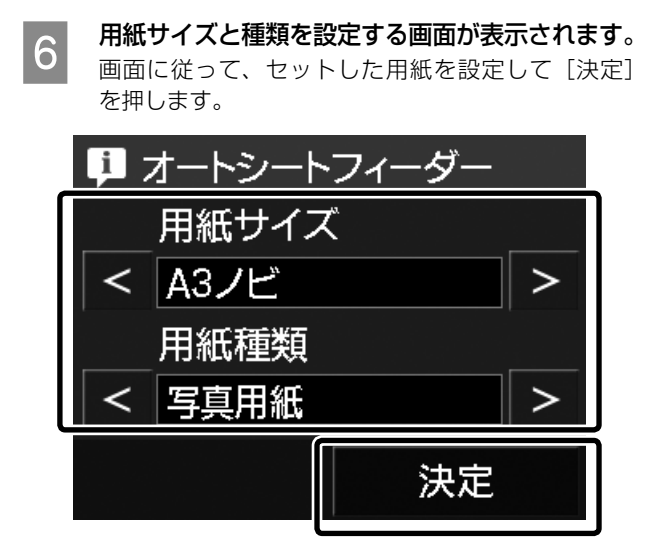

#### **参考**

本機にはオートシートフィーダーのほかに以下の給紙方法が あります。各給紙方法の詳細は、『ユーザーズガイド』(PDF) をご覧ください。

ファインアート紙

背面用紙サポートを開けて、前面手差しトレイから給紙します。

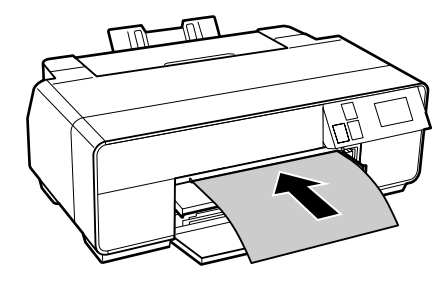

#### ボード紙

前面手差しトレイから給紙します。

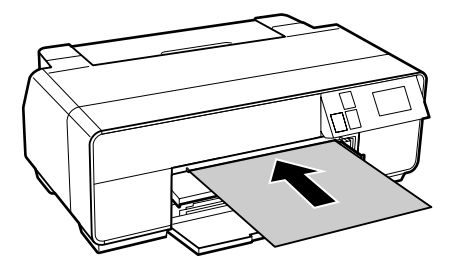

#### ロール紙

付属のロール紙ホルダーを背面にセットして使用します。

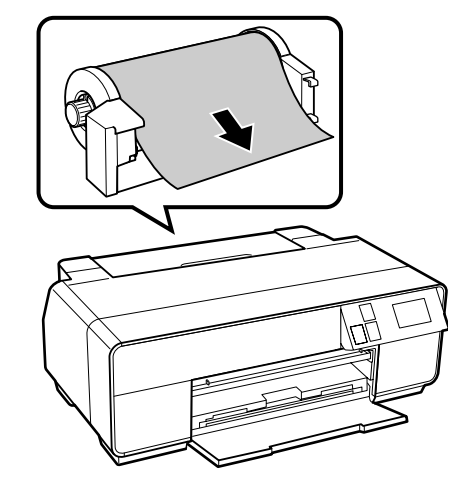

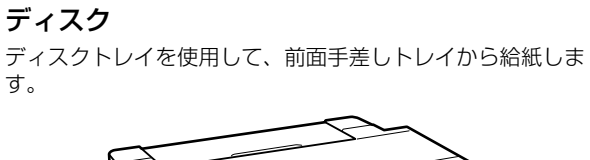

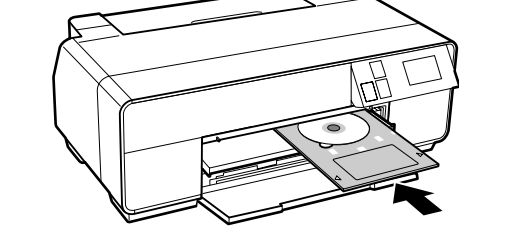

## 7. ソフトウェアのインストール

#### !重要

お使いのコンピューターにディスクドライブが装着されていないときは、以下にアクセスして作業を進めてください。 < http://epson.sn >

### 参考

最新の OS 対応状況はエプソンのホームページをご覧ください。 < http://www.epson.jp/support/taiou/os/ >

### Windows

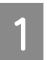

コンピューターにソフトウェアディスクをセッ トします。

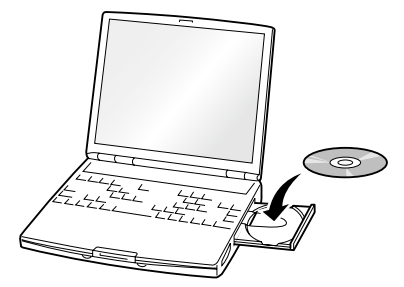

「自動再生」画面が表示されたら、[InstallNavi.exe の実行]をクリックし、「ユーザーアカウント制御」 画面では操作を続行してください。

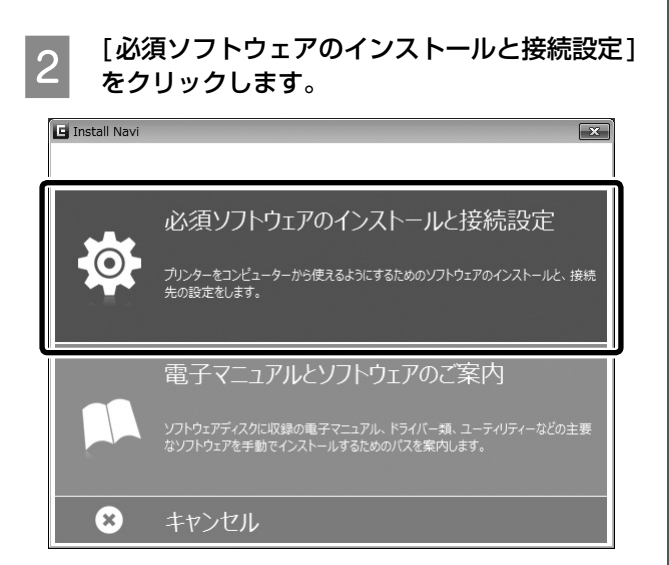

この後は画面の指示に従ってインストールを進 めます。

## Mac OS X

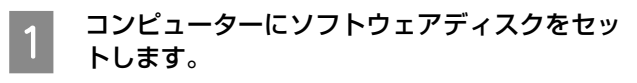

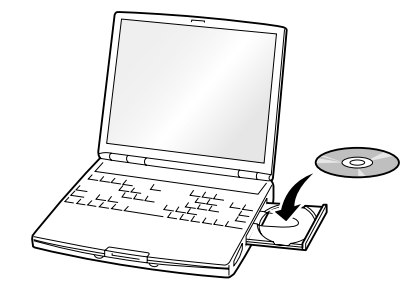

2 表示されたアイコンをダブルクリックして作業 を進めます。

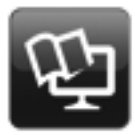

Setup Navi

3

## スマートデバイス

スマートフォンやタブレット端末などのスマートデバイ スから印刷するときは、以下から Epson iPrint をイン ストールします。詳細は以下の URL または QR コード からご覧ください。

< http://ipr.to/d >

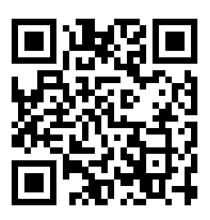

#### 参考

iPrint 等、スマートデバイス用の印刷アプリは最新版をお使いください。詳細はアプリケーションソフト提供元にお問い合わせください。

## 各部の名称と働き

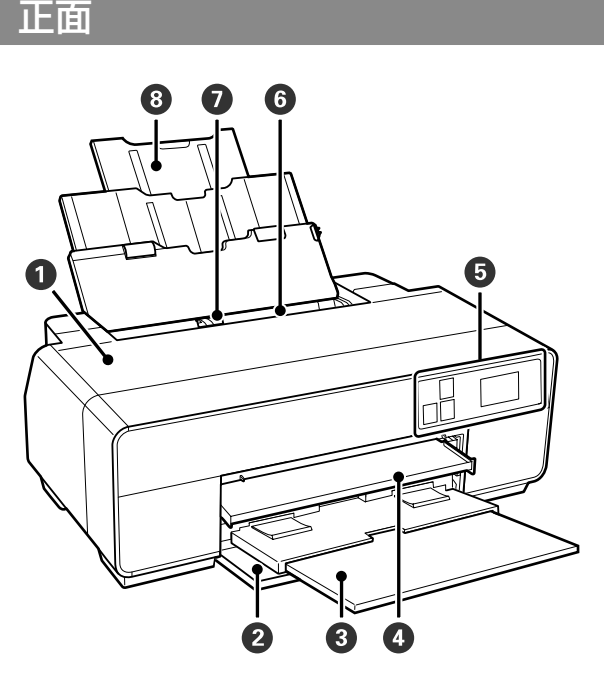

#### 0 プリンターカバー

インク交換や内部の清掃、紙詰まりのときに開けます。 通常は必ず閉じた状態でお使いください。

#### 2前面カバー

前面手差トレイを出す前や排紙トレイを引き出す前に 開けます。

#### ❸ 排紙トレイ

印刷された用紙を保持します。印刷するときに引き出 して使用します。

#### ④前面手差しトレイ

ファインアート紙、ボード紙、ディスクトレイをセットするときに、中央部を押して出します。

#### ❺ 操作パネル

△ 「操作パネル」 15 ページ

#### ③オートシートフィーダー

セットされた用紙を自動的に給紙します。

#### ・ エッジガイド

セットする用紙のサイズに応じて左右に移動させま す。用紙が斜めに給紙されるのを防ぎます。

#### ⑧ 用紙サポート

セットした用紙を前後に倒れずに、円滑に給紙できる ように支えます。

#### 内部

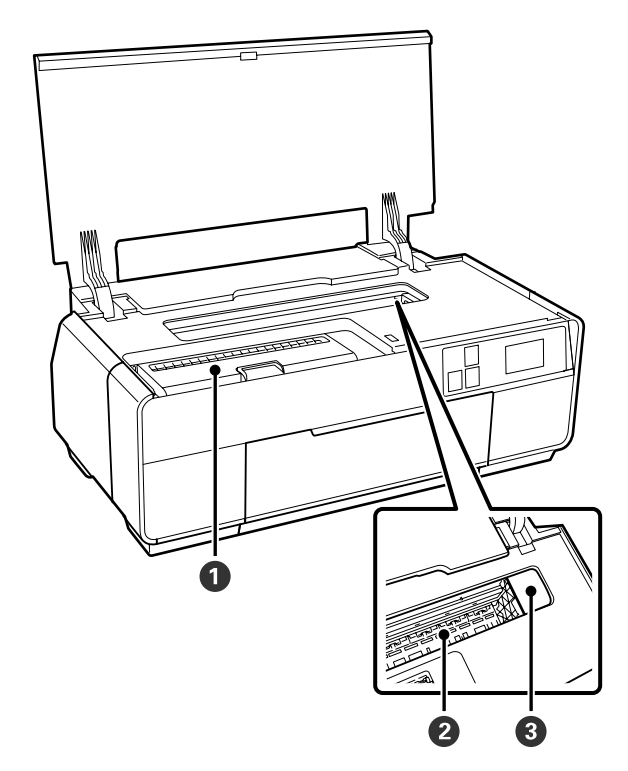

#### ① カートリッジカバー

インクカートリッジ交換時に開けます。

#### 2 インク吸収材

フチなし印刷時に用紙からはみ出したインクを吸収す る部分です。

#### ③ プリントヘッド

左右に移動しながら、高密度化ノズルでインクを吐出 して印刷します。プリントヘッドは絶対に手で動かさ ないでください。

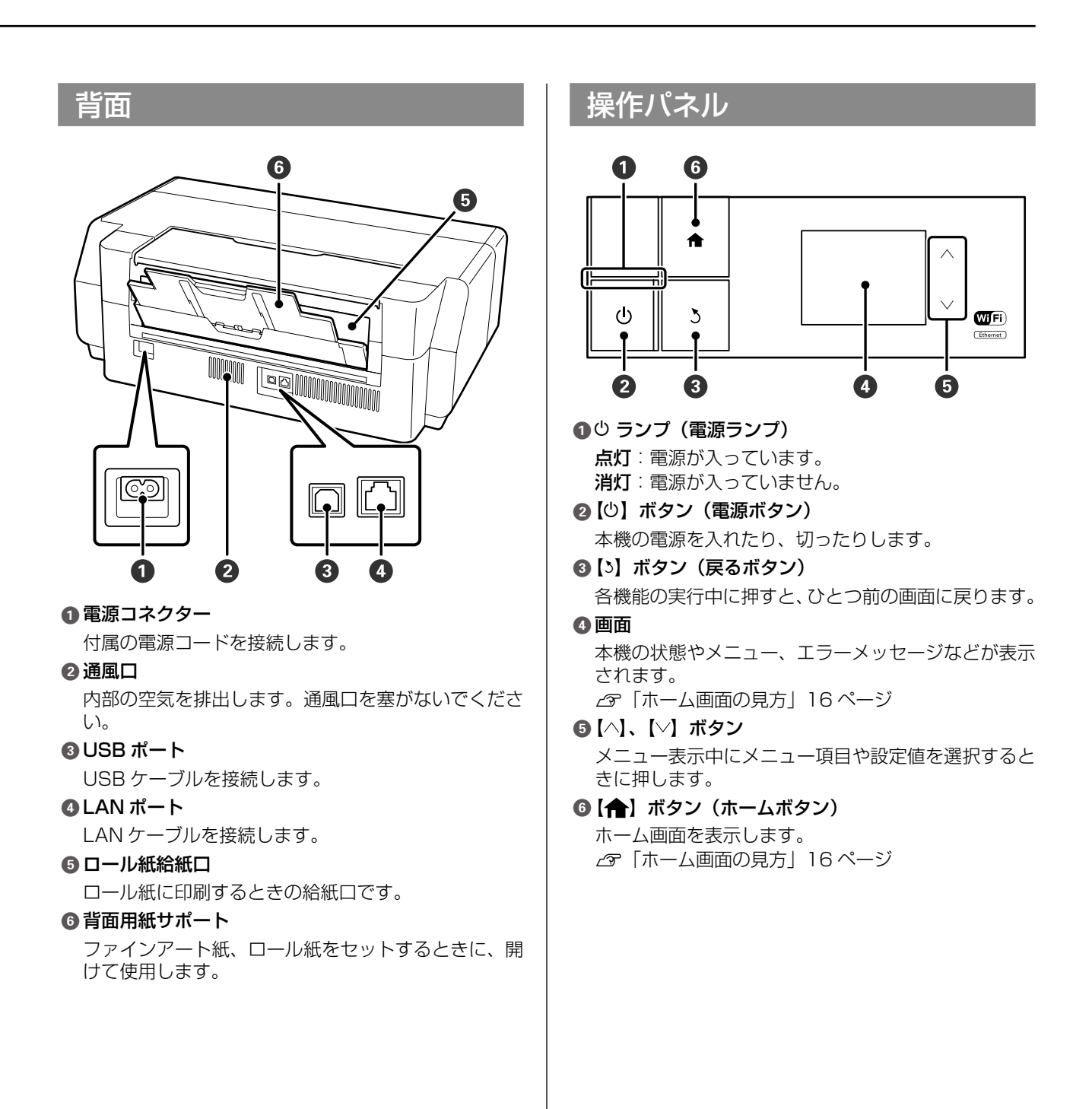

### ホーム画面の見方

は状況をアイコンでお知らせします。

2~7はアイコンを押すと設定や確認などのメニュー が表示されます。

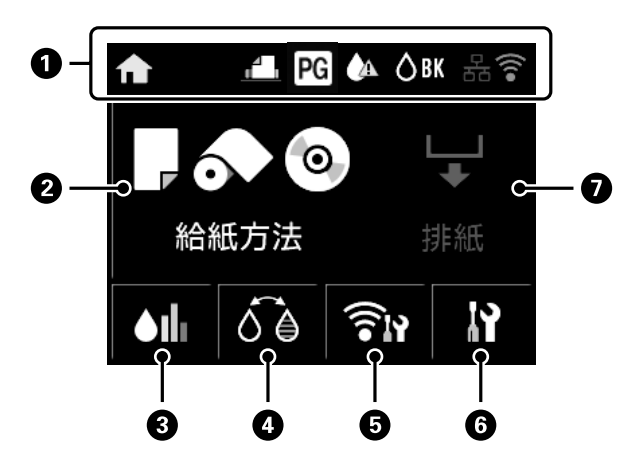

#### ● 状況アイコン

アイコンの内容は以下でご確認ください。

| ♠           | ホーム画面になっていることを示していま<br>す。                |                         |  |  |
|-------------|------------------------------------------|-------------------------|--|--|
|             | 選択して<br>で表示さ                             | いる給紙方法が、以下のアイコン<br>れます。 |  |  |
|             |                                          | オートシートフィーダー             |  |  |
|             |                                          | ファインアート紙                |  |  |
|             |                                          | ボード紙                    |  |  |
|             | 0                                        | ディスク                    |  |  |
|             | 0                                        | ロール紙                    |  |  |
| PG          | [こすれ<br>れます。                             | 経減] が [オン] のときに表示さ      |  |  |
|             | インクが残り少ないため、新しいインク<br>カートリッジの準備が必要です。    |                         |  |  |
| <b>∆</b> BK | 現在選択されているブラックインクの種類<br>が、以下のアイコンで表示されます。 |                         |  |  |
|             | <b>⊘</b> BK                              | フォトブラックインク              |  |  |
|             | ₿MB                                      | マットブラックインク              |  |  |

有線 LAN に接続していると表示されま 5.5 す。 無線LANの接続状態と電波状態、動作モー ドを示しています。 無線 LAN に接続されていないときは、ア イコンは表示されません。 電波状態は、線の本数で示します。 良好 不良 検索中/使用不可 -• 2 動作モードにより、以下のようにアイコン が変わります。 インフラストラクチャーモード アドホックモード Wi-Fi Direct モード ٥D シンプル AP モード AP

#### 参考

無線 LAN または有線 LAN に接続中は、無線 LAN・有線 LAN のアイコンの位置に以下のアイコンが表示されます。

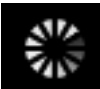

## 2 🚺 🔊 (給紙方法 / 用紙設定) ボタン

用紙が給紙されていないときは [給紙方法] が表示されます。選択した [給紙方法] の手順を画面で確認しながら進めることができます。 用紙が給紙されているときは [用紙設定] が表示され

ます。用紙サイズ、用紙種類の設定ができます。

#### 🕄 🕼 (インク残量の表示)ボタン

インク残量の目安や状態が表示されます。 インクカートリッジの状態により、以下のようにアイ コンが変わります。

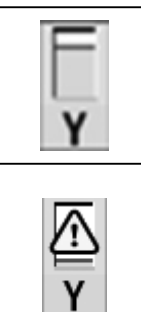

高さはカートリッジ内のインクの量 に応じて変わります。

問題ありません。インジケーターの

インクが残り少ないため、新しいイ ンクカートリッジの準備が必要です。 印刷途中でインクが限界値以下にな ることがありますので、できるだけ 早くインクカートリッジを交換する ことをお勧めします。

### 参考

印刷中やインク交換時、インクカートリッジエラーが発生したときもインク残量アイコンが表示されます。インク交換時やエラー発生時は、以下のように交換対象やエラーが発生しているインクカートリッジが※で示されます。

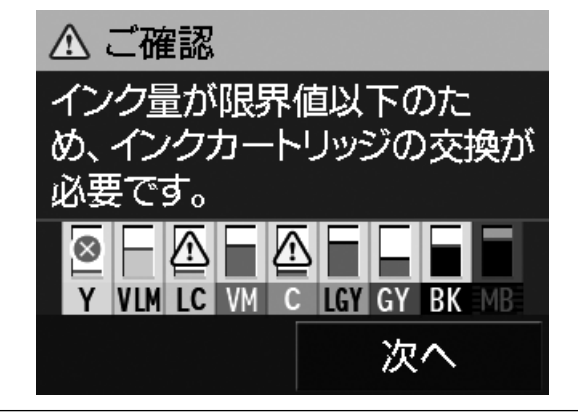

#### インクの色の略号

| Y   | イエロー        |
|-----|-------------|
| VLM | ビビッドライトマゼンタ |
| LC  | ライトシアン      |
| VM  | ビビッドマゼンタ    |
| С   | シアン         |
| LGY | ライトグレー      |
| GY  | グレー         |
| BK  | フォトブラック     |
| MB  | マットブラック     |

#### ④ びる (ブラックインク切替)ボタン

使用するブラックインク種類の切り替えができます。

#### 👨 🏫 (ネットワーク概要表示)ボタン

コンピューターとの接続状態が表示されます。また、 [メニュー] から直接 [ネットワーク設定] などが表 示できます。

#### 🖲 👔 (セットアップ)ボタン

メンテナンスの実行や各種設定の変更ができます。

#### 

給紙されている用紙を排紙できます。

- ロール紙が給紙されているときは、以下ができます。
- ロール紙の印刷終端ををカット位置まで移動
- ロール紙の印刷終端をカット位置まで移動後、排紙
- ロール紙を排紙

## MEMO

## MEMO

#### ●エプソンのホームページ http://www.epson.jp

各種製品情報ドライバー類の提供、サポート案内等のさまざまな情報を満載したエプソンのホームページです。 129-321 エプソンなら購入後も安心。皆様からのお問い合わせの多い内容をFAQとしてホームページに掲載しております。ぜひご活用ください。 FAQ http://www.epson.jp/faq/

●製品に関するご質問・ご相談先(エプソンインフォメーションセンター) 製品に関するご質問ご相談に電話でお答えします。

#### 050-3155-8066

◎上記電話番号をご利用できない場合は、042-585-8582へお問い合わせください。

●修理品送付・持ち込み依頼先 \*一部対象外機種がございます。詳しくは下記のエブソンのホームページでご確認ください。 お買い上げの販売店様へお持ち込みいただくか、下記修理センターまで送付願います。

| 拠 点 名    | 所在地                                       | 電話番号          |
|----------|-------------------------------------------|---------------|
| 札幌修理センター | 〒003-0021 札幌市白石区栄通4-2-7 エプソンサービス(株)       | 011-805-2886  |
| 松本修理センター | 〒390-0863 松本市白板2-4-14 エプソンサービス(株)         | 050-3155-7110 |
| 鳥取修理センター | 〒689-1121 鳥取市南栄町26-1 エプソンリペア(株)           | 050-3155-7140 |
| 沖縄修理センター | 〒900-0027 那覇市山下町5-21 ウイングビル2F エプソンサービス(株) | 098-852-1420  |

\*修理について詳しくは、エプソンのホームページ http://www.epson.jp/support/ でご確認ください。

◎上記電話番号をご利用できない場合は、下記の電話番号へお問い合わせください。

・松本修理センター:0263-86-7660 ・鳥取修理センター:0857-77-2202

#### ●引取修理サービス(ドアtoドアサービス)に関するお問い合わせ先

\*一部対象外機種がございます。詳しくは下記のエブソンのホームページでご確認ください。

引取修理サービス(ドアtoドアサービス)とはお客様のご希望日に、ご指定の場所へ、指定業者が修理品をお引取りにお伺いし、

修理完了後弊社からご自宅へお届けする有償サービスです。\*梱包は業者が行います。

#### 050-3155-7150

◎上記電話番号をご利用できない場合は、0263-86-9995へお問い合わせください。 \*引取修理サービス(ドアtoドアサービス)について詳しくは、エプソンのホームページ http://www.epson.jp/support/でご確認ください。

●修理に関するお問い合わせ・出張修理・保守契約のお申し込み先(エプソンサービスコールセンター)

#### 050-3155-8600

◎上記電話番号をご利用できない場合は、042-511-2949へお問い合わせください。

#### ●製品の新規ご購入に関するご質問・ご相談先(購入ガイドインフォメーション)

製品の購入をお考えになっている方の専用窓口です。製品の機能や仕様など、お気軽にお電話ください。

#### 050-3155-8100

◎上記電話番号をご利用できない場合は、042-585-8444へお問い合わせください。

●ショールーム\*詳細はホームページでもご確認いただけます。 http://www.epson.jp/showroom/
 エプソンスクエア新宿 〒160-8801 東京都新宿区新宿四丁目1番6号 JR新宿ミライナタワー 29階
 【開館時間】月曜日~金曜日 10:00~17:00(祝日、弊社指定休日を除く)

#### MyEPSON

エプソン製品をご愛用の方も、お持ちでない方も、エプソンに興味をお持ちの方への会員制情報提供サービスです。お客様にピッタリの おすすめ最新情報をお届けしたり、プリンターをもっと楽しくお使いいただくお手伝いをします。製品購入後のユーザー登録もカンタンです。 さあ、今すぐアクセスして会員登録しよう。

インターネットでアクセス!

http://myepson.jp/

カンタンな質問に答えて 会員登録。

#### ●消耗品のご購入

お近くのエプソン商品取扱店及びエプソンダイレクト(ホームページアドレス http://www.epson.jp/shop/ または通話料無料 0120-545-101) でお買い求めください。

上記050で始まる電話番号はKDDI株式会社の電話サービスKDDI光ダイレクトを利用しています。 上記電話番号をご利用いただけない場合は、携帯電話またはNTTの固定電話(一般回線)からおかけいただくか、各◎印の電話番号に おかけくださいますようお願いいたします。

本ページに記載の情報は予告無く変更になる場合がございます。あらかじめご了承ください。 最新の情報はエプソンのホームページ(http://www.epson.jp/support/)にてご確認ください。

エプソン販売株式会社 〒160-8801 東京都新宿区新宿四丁目1番6号 JR新宿ミライナタワー 29階

セイコーエプソン株式会社 〒392-8502 長野県諏訪市大和三丁目3番5号

ビジネス(インク)2016.03

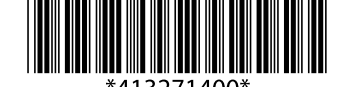

© 2016 Seiko Epson Corporation. All rights reserved. 2016 年 7 月発行 Printed in xxxxx